# 销之星CRM快速入门

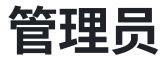

【注意事项】

- · 管理员代表企业进行注册、部门设置、员工管理等操作。
- · 企业管理员设置成员后,成员可登录使用。

### 1. 注册

· 点击进入销之星CRM小程序,填写信息注册。

#### 2. 部门设置

管理员可做修改部门、添加子部门、删除部门操作。

#### 3. 员工管理

- •新增员工:输入员工姓名、手机号码、所在部门。
- · **员工管理:** 可对员工进行编辑、部门设置、禁用、启用等管理。

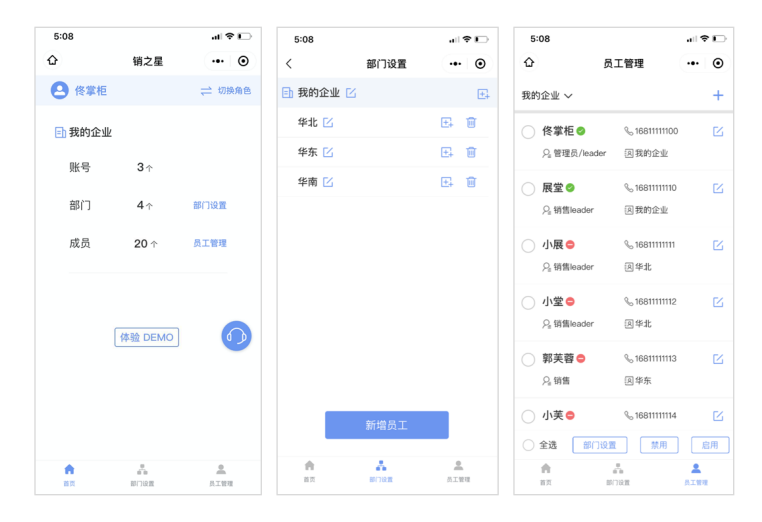

### 成员-销售

### 1. 数据看板

- 可按照时间筛选,查看销售数据、机会漏斗、回款完成率等数据;
- · 点击右上角"通知leader",可发送通知给leader。

### 2. 机会漏斗

- ・新建/修改/删除机会
- · 销售阶段: 建立联系、方案报价、购买决策、采购审批、赢单、丢单。
- 销售阶段选择"赢单"时,该条数据移动到"项目签约"。
- · 销售阶段选择"丢单"时,14天后数据不再在机会漏斗显示。
- ·任务提醒:用户可做新建/修改/删除操作。
- ·客户报备:点击"报备"填写信息,完善信息后点击"提交报备"即可。

| 4:00 at 🕈 💽                                                                 | 11:01 .11 4G 🔳                                                | 12:24 al 🕈 🗩                                                    | 12:16                                   | 12:34 al 🗢 🗉          |
|-----------------------------------------------------------------------------|---------------------------------------------------------------|-----------------------------------------------------------------|-----------------------------------------|-----------------------|
|                                                                             |                                                               | く 新建机会 ・・・ ④                                                    | く 任务提醒 … ④                              | く 填写报备信息 ・・・ ③        |
| 年份: 2020 ~ 季度: 四季度 ~ 月份: 请选择 ~                                              | 猫猫穴间右阻八司 [2]                                                  | *客户名称 北京芝视信息技术有限公司                                              | <ul> <li>北京芝视信息技术有限公司 +</li> </ul>      | *客户名称 铺之星 CRM         |
| 销售数据 Sales Data 通知 Leader                                                   | 預计签约金額:50,000         未担备                                     | *需求产品 年度版 🗸                                                     | 提醒时间: 2020-12-21 12:15                  | *行业 SeaS              |
| <ul> <li> 至約金額</li> <li>         18,000 ]     </li> </ul>                   | <ul><li>销售阶段:建立联系 成交时间: 2020-07-27</li><li>需求产品:企业版</li></ul> | •预计签约金额 8000                                                    | 提醒内容: 方案沟通会<br>提醒Leader: 无              | "联系人 小星               |
| 15,000 -<br>12,000 -<br>9,000 -                                             | 跟进情况:本周拜访                                                     | 成交时间 2020-12-21 🗸                                               |                                         | *职位 产品顾问              |
| 6,000                                                                       |                                                               | 销售阶段 建立联系 💛                                                     |                                         | *手机 13671076132       |
| 0.4                                                                         | WOJPOT JOURNE                                                 | 客户需求明确,目前我们<br>跟进情况 有2家竞争对手,周四前                                 | 提醒时间: 2020-12-22 10:00<br>提醒内容: 给客户提交方案 | 邮箱 bd@xiaozhixing.top |
|                                                                             | 猫猫科技                                                          | 提供方案报价。    ③                                                    | 提醒Leader: 无                             | *客户来源 官网              |
| 机会漏斗 Opportunity Funnel                                                     | 預计證約金額: 50,000 未担告<br>销售阶段: 购买決策 成交时间: 2020-09-25             | 价格支持,申请原因如下:<br>1.该客户对价格敏感;<br>支持需求 2.该客户可作为行业案<br>例,此常方时-王期开价推 | 删除                                      |                       |
| 24 77.42%<br>万重前的 服約車<br>1 323%                                             | 需求广战: 高级版<br>跟进情况: 等待反馈                                       | 例,此半有助于带找训报<br>进该行业更多的客户。  ③                                    | 提醒时间: 2020-12-22 14:00                  |                       |
| 次該率<br>0 255                                                                | 支持需求: 智无                                                      |                                                                 | 提醒内容: 第二次拜访                             |                       |
| 単語単語<br>の<br>高単<br>二<br>単語<br>単語<br>の<br>19,<br>35%<br>19,35%               | 删除 报备                                                         | (en ten                                                         | 提醒Leader: 无                             |                       |
|                                                                             |                                                               | 保存                                                              | 删除                                      | 保存                    |
| 世         世         上           100446         机会用4         均目近的         管理 | DE T D 2                                                      |                                                                 | 到底啦~                                    |                       |

### 3. 项目签约

• 项目阶段: 赢单、执行、完成、丢单、未赢单。

以下情况,数据移动到"项目完成",不再在项目签约显示。

· "签约金额" = "回款金额"、"合同"已回、"发票"已开且邮寄、"回款"全款已回、项目 为"完成"。

以下情况,数据移动到"机会漏斗",不再在项目签约显示。

- 丢单: 该数据退回到"机会漏斗","销售阶段"为"丢单";
- · 未赢单: 该数据退回到"机会漏斗","销售阶段"为"采购审批"。

#### 4. 管理

- 我的客户:用户可在此查看我的客户状态,新建/编辑客户信息,"撤销"审批中的申请。
- ·**项目完成:**已签约且执行完成的项目在此。点击"退回"图标,数据移动到"项目签约",不再在 项目完成显示。
- 联系客服: 用户点击可唤起服务台

| 12:46 .II 🕈 🗈                     | 12:36 🕈 🔳                    | 4:29 uil 🕈 🕞                               | 4:10 🕈 🗈                                                        | 4:11 .11 🕈 🗈                 |
|-----------------------------------|------------------------------|--------------------------------------------|-----------------------------------------------------------------|------------------------------|
| ☆ 项目签约 ・・・ ④                      | く 更新项目信息 … ④                 | ☆ 管理 ・・・ ④                                 | く 我的客户 … ④                                                      | く 项目完成 … ④                   |
| Q 客户名称                            | *签约金额(元) 6,000               | ▲ 我的客户 >                                   | 报备状态:全部 ~ Q +                                                   | Q 客户名称                       |
| 销之星CRM D                          | "回款金额(元) 0                   | ☑ 项目完成 >                                   | 销之星CRM                                                          | 北京芝视信息技术有限公司 5               |
| 签约金额: 6,000 回款金额: 0               | *未回金额(元) 6,000               | ○ 联系客服 >                                   | 简称: 销之星 行业: SaaS                                                | 签约金额: 8,000 回款金额: 8,000      |
| 未回金額: 6,000 項目阶段: 贏单              | 合同 流程中 🗸                     | ≓ 切换角色 >                                   | 联系人:小星 职位:产品顾问<br>手机:13671076132 客户来源:官网                        | 执行周期: 智无<br>购买产品: 年度版 备注: 智无 |
| 回问: 回元 友亲: 回元<br>签约时间: 2020-12-21 | 发票 已开且邮寄 🗸                   |                                            | 邮箱: bd@xiaozhixing.top                                          | 街之是CRM 5                     |
| 执行周期: 智无<br>购买产品: 年度版             | 项目阶段 赢单 🗸                    |                                            | 北京芝芝信息技术有限公司 新禮                                                 | 资约金额: 6,000 回款金额: 6,000      |
| 跟进情况:客户对方案满意,等待采购流程。              | 执行周期 暂无 ~                    |                                            | 简称: 芝视信息 行业: SaaS<br>联系人: 小是 即位: 产品简问                           | 执行周期: 暂无<br>购买产品: 年度版 备注: 暂无 |
| 备注:智无                             | 签约时间 2020-12-21 ~            |                                            | 手机: 13671076132 客户来源: 官网                                        |                              |
| 北京芝视信息技术有限公司 🗹                    | 跟进情况 客户已邮件确认合作,推<br>进合同签约。 ③ |                                            | 邮箱: bd@xiaozhixing.top                                          |                              |
| 未回金額: 8,000 项目阶段: 赢单              | 备注                           |                                            | XXXX 等批中                                                        |                              |
| 合同: 暂无 发票: 暂无<br>签约时间: 2020-12-21 |                              |                                            | <ul><li>     簡称: xxxx 行业: 1     联系人: 1     职位: 1     </li></ul> |                              |
| □□ 〒 B ▲<br>お茶和板 約会末4 第8日的 世世     | 保存                           | ि मि हि <b>र</b><br>सहस्र संदेशन जासक प्रथ | 手机: 13211111111 客户来源: 1<br>邮箱: 无                                |                              |

## 成员-销售leader

销售leader功能分为「团队」&「我的」。

「团队」功能为销售leader对下辖所有组内成员的管理;

「我的」功能为销售leader的自有客户管理,功能同销售。

### 1. 数据看板&机会漏斗&项目签约

- · 数据看板: 销售leader的数据看板为下辖团队所有数据的总览。
- ·机会漏斗:销售leader可查看组内成员的机会漏斗明细,并更改成员的商机归属。
- · **项目签约**: 销售leader可查看组内所有项目签约的项目明细,并更改成员的项目签约归属。

### 2. 管理

- · 报备管理: 销售leader点击"通过",完成审批; 点击"退回",并填写原因,则退回到申请人。
- · **项目完成**: 销售leader可查看组内所有项目完成的项目明细。
- 联系客服: 点击可在线咨询销之星客服。
- · 切换角色: 当销售leader有2个身份时,即同时是销售leader和管理员,此处可切换身份。

| 10:59 ・+1 46 ■<br>く 街之星 ・+・ ●                                                                                                    | 4:16 。<br>小 マ III<br>分 机会議社 ・・ の                                                   | 3:34                                                                             | 4:15 。 al 令 €<br>☆ 管理 ···· ④ | will Sketch                                                                                                    | ・ull Sketch                                                            |
|----------------------------------------------------------------------------------------------------|------------------------------------------------------------------------------------|----------------------------------------------------------------------------------|------------------------------|----------------------------------------------------------------------------------------------------|------------------------------------------------------------------------|
| 年份: 2020 ~ 季度: 四季度 ~ 月份: 请选择 ~                                                                                                    | 东东                                                                                 | び 项目並約 ・・・ O<br>団队 我的                                                            | ▲ 报备管理 >                     | 报备状态:全部 ~ Q +                                                                                                    | Q. 客户名称/销售名称                                                           |
| 销售数据 Sales Data                                                                                                    | <ul> <li>預計整約金額: 50,000 額集経理: 信草柜 </li> <li>額售阶段: 建立联系 成交时间: 2020-11-30</li> </ul> | Q. 客户各标/销售名称                                                                     | ◎ 項目完成 >                     | 仁仁科技有限公司 ⑦ 已濃調                                                                                                    | 仁仁科技有限公司                                                               |
| • Brizm • Series                                                                                                    | 電求产品:企业版<br><b>跟进续况:</b> 初步按触<br>支持需求:价格支持                                         | 销之星CRM<br>适约金额: 6,000 回款金额: 0<br>天田余额: 5,000 四目粉份: 高单                            |                              | 简称:仁仁 行业:互联网<br>联系人:小牧 职位:技术总监<br>手机:16877656789 客户来源:自拓                                                                    | 1113311111111111111111111111111111111                                  |
| 200,000<br>0<br>0<br>平北 华东 华南                                                                                                    | 东东科技<br>所计签约金额: 50,000 請集經理: 小品 ビ<br>請集前程: 采购申批 成交對詞: 2020-12-10<br>本本年年: △ → □    | ★回面数 00000 利益加減2 単年<br>合同: 証光 发展: 証光<br>至約时间: 2020-12-21 销售経理: 部件語 び<br>执行開解: 語光 |                              | #幕: asdkf@112.com           仁仁科技有限公司         ■           商称: 仁仁         行金: 互联网                                             | 仁仁科技有限公司<br>至约金額: 50,000 回数金額: 50,000<br>执行周期: 2020-08-25 至 2020-12-27 |
| 机会漏斗 Opportunity Funner                                                                                                    | <sup>1963年</sup> 「296-21-21-25<br>第連構定: 本面耳信<br>更换销售经理 取消                          | 时失下面: 牛田林<br>题进情况: 客户对方案清意,等待采购流程。<br>备注: 智无                                     |                              | 联系人:小牧 职位:技术总监<br>手机:16877656789 著户来源:自拓                                                                                    | 胸莫产品:企业版 销售经理: 依單柜 ☑<br>备注: 按时交付)                                      |
| 12.1 2009<br>12.2 2009<br>12.2 2009 | 华北·小菜<br><b>华北·小室</b><br>华东-郭英曾<br>华北·小英                                           | 北京芝祝信息技术有限公司<br>至約金額: 8,000 回款金額: 0<br>未回金額: 8,000 項目前後: 直単<br>合同: 皆无 友家: 新无     |                              | 邮箱:sedjkf0112.com         ()           仁仁科技有限公司         ()           函称: 仁仁         行金:互联网           联系人:小牧         駅位:技术总道 |                                                                        |
| 1000 T B A                                                                                                    | 領认                                                                                 |                                                                                  | 00 T C 2                     | 手机: 16877656789 客户来源: 自拓 []<br>邮箱: asdjkf@112.com                                                                           | 团队 我的                                                                  |